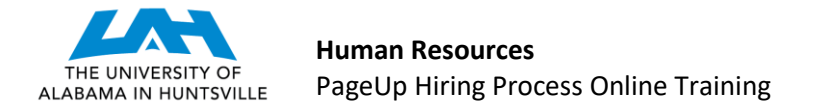

## VIEW AND DISPOSITION APPLICANTS (Last Revised 3-2-2020)

**STEP 1:** A link to PageUp may be found on MyUAH, under Human Resources (right-side). Enter the system via the UAH Single Sign On screen. (If you have not gained access to the system, please complete the PageUp Access Request Form.) You will enter the My Dashboard screen in PageUp. Click on the "Applications" box.

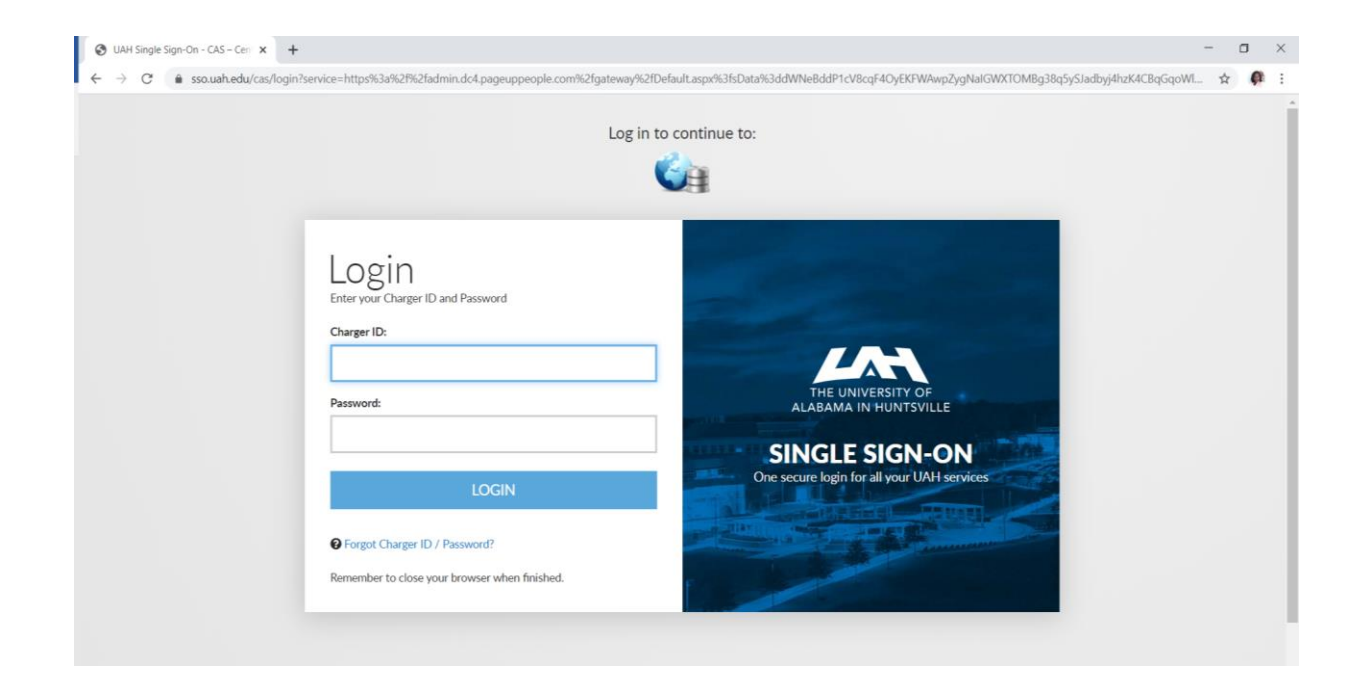

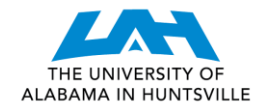

Human Resources PageUp Hiring Process Online Training

|                                                                                                    |                                                          |                                                          | Jobs Recent Items - Quick search Q Harry - 🕐 -                       |
|----------------------------------------------------------------------------------------------------|----------------------------------------------------------|----------------------------------------------------------|----------------------------------------------------------------------|
| My Dashboard<br>Welcome Harry, this is your Dashboard where yo                                        | ou will see all your tasks organized in various sta      | ges.                                                     |                                                                      |
| Position Description<br>My position description - Under<br>review<br>Manage position descriptions an_ | New job<br>1 Jobs open                                   | Approvals<br>O Jobs awaiting your approval<br>1 Approved | Guidelines / Tips<br>Click HERE to access online reference materials |
| Applications<br>1 Jobs have applicants for review<br>0 Applicants assigned to you for<br>review       | Search committee review<br>O Jobs requiring panet review | Figure 1<br>Interviews<br>O Scheduled Interviews         |                                                                      |

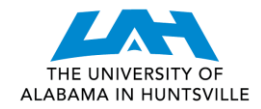

**STEP 2:** Upon entering the Applications screen, you will note the applicants who have applied for your position and meet minimal requirements provided by your department.

| View shortlisted ap             | plicants    |                |                              |                            |   |          |          |       |                    |
|---------------------------------|-------------|----------------|------------------------------|----------------------------|---|----------|----------|-------|--------------------|
| ांच<br>Research Aide I - Step 1 |             |                |                              |                            |   |          |          |       |                    |
| Select 🖌 Applicant name         | Phone       | Date submitted | Current application status 🔺 | Selection Criteria Outcome |   | Reviewed |          |       |                    |
| Lisa Rivers                     | 1111111111  | Feb 26, 2020   | Hiring Manager Review        | Select an outcome          | T | 1        | View   1 | lotes | Status history     |
| Rachael Samples                 | 256-588-555 | 5 Feb 26, 2020 | Hiring Manager Review        | Select an outcome          | ۲ | 1        | View   1 | lotes | Status history     |
| AntWana Dryer                   | 256-824-638 | 1 Feb 26, 2020 | Hiring Manager Review        | Select an outcome          | T | 1        | View   1 | Notes | Status history     |
|                                 |             |                |                              |                            |   |          |          |       |                    |
| Page 1 of 1   🎾                 |             |                |                              |                            |   |          |          | F     | ecords 1 to 3 of 3 |

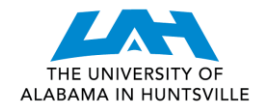

Human Resources PageUp Hiring Process Online Training

**STEP 3:** You may click "View" to see additional information on each applicant, including his/her résumé, application, and any other uploaded documents (such as the cover letter).

| 📉 UAH - Human Resour                                  | 🔷 Rachael Samples - PageUp - Google Ch | hrome                                                  |                                                      |                             | - 🗆 ×                       | ] -                 |
|-------------------------------------------------------|----------------------------------------|--------------------------------------------------------|------------------------------------------------------|-----------------------------|-----------------------------|---------------------|
| $\leftrightarrow$ $\rightarrow$ C $\hat{\bullet}$ add | admin.dc4.pageuppeople.com/k           | beta/applicant?sData=UFUtVjMtPLwzR_EPczM               | MloaBsdfSrn3ITH5wfiLNcbXASVhaixZvHkffflmlv           | 8iopfAn-QISQC0TARrENkl3xtCl | SS5yqW2qkEgWW-96Ew-npbDVKyF | dX 🛠 🌒 :            |
| Back                                                  | Rachael Samples                        | es Add flags                                           |                                                      |                             | Actions V                   | a∨ ?`               |
| View shortlis                                         | Address                                | 1217 XYZ Ave<br>Huntsville, AL<br>35889, United States | Phone                                                | +1 (256) 288-5555           |                             |                     |
| ∎<br>Research Aide I - St                             | Cell                                   | +1 256-588-5555                                        | E-mail                                               | vlg0003@uah.edu             |                             |                     |
| Select 🗸 Applicant                                    | Number                                 | 1052                                                   | Original source                                      | Careers website             |                             |                     |
| Lisa Rivers                                           | e-Zines comms hold                     | No                                                     |                                                      |                             |                             | Status history      |
| Rachael Samples                                       | Applications History                   | y CRM Resume                                           |                                                      |                             |                             | Status history      |
| AntWana Dryer                                         |                                        |                                                        |                                                      |                             |                             | Status history      |
|                                                       | <b>1</b> 492382 - Resea                | rch Aide I - Step 1                                    |                                                      |                             | •••                         |                     |
| Page 1 of 1   🎾                                       | Date submitted<br>Feb 26, 2020         | Applled vla<br>Careers website                         | Status changed Feb 26, 2020<br>Hiring Manager Review | Offer<br>No offer           |                             | Records 1 to 3 of 3 |
|                                                       | Resume<br>View                         | Form<br>View                                           | Add flags                                            |                             |                             |                     |
|                                                       |                                        |                                                        |                                                      |                             |                             |                     |
|                                                       |                                        |                                                        |                                                      |                             |                             |                     |
|                                                       |                                        |                                                        |                                                      |                             |                             |                     |
|                                                       |                                        |                                                        |                                                      |                             |                             |                     |
|                                                       |                                        |                                                        | Close                                                |                             |                             |                     |
|                                                       |                                        |                                                        |                                                      |                             |                             | Powered by PageUp   |

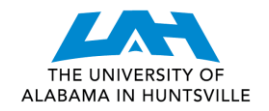

**STEP 4:** Once you have reviewed the candidate, return to the Applications screen by clicking the "Close" button. If you do not wish to interview the applicant, you may change the Selection Criteria Outcome drop down box and select "Hiring Manager Résumé Review Unsuccessful". Please list a reason that the applicant's résumé is insufficient. For all applicants that you interview and do not choose, change the Selection Criteria Outcome to "Hiring Manager Interviewed-Not Selected" and please provide a reason. For the applicant that you do select, change the Selection Criteria Outcome to "Hiring Manager Interviewed-Selected Candidate".

Notes:

- It is required that a reason is provided for all applicants who are not the selected candidate.
- Once you submit this page, you will not be able to go back and change the Selection Criteria Outcome of an applicant for whom you have already dispositioned. Therefore, it is recommended that you perform this function at the end of your interviewing process for all applicants. (You may disposition some applicants and return to disposition the remaining applicants at a later date. However, once a disposition is chosen in the Selection Criteria Outcome for a particular applicant, you will not be able to change it for that applicant. If you inadvertently disposition an applicant too soon, you may contact your assigned Talent Management Associate for assistance.)

| ांड<br>Research Aide I - Step 1 |                    |           |                              |                                                   |   |          |            |                     |
|---------------------------------|--------------------|-----------|------------------------------|---------------------------------------------------|---|----------|------------|---------------------|
| Select 🗸 Applicant name         | Phone Date         | submitted | Current application status 🔺 | Selection Criteria Outcome                        |   | Reviewed |            |                     |
| Lisa Rivers                     | 1111111111 Feb 2   | 26, 2020  | Hiring Manager Review        | Hiring Manager Resume Review Unsuccessful         | ¥ | 4        | View   Not | es   Status history |
| Rachael Samples                 | 256-588-5555 Feb 2 | 26, 2020  | Hiring Manager Review        | Hiring Manager Interviewed - Not Selected         | × | 1        | View   Not | es   Status history |
| 📄 AntWana Dryer                 | 256-824-6381 Feb 2 | 26, 2020  | Hiring Manager Review        | Hiring Manager Interviewed - Selected Candidate 🔹 |   | *        | View Not   | es Status history   |

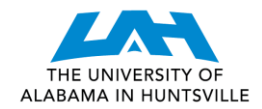

| View shortlisted ap            | plicants         |                  |                              |                                                                                                    |          |                               |
|--------------------------------|------------------|------------------|------------------------------|----------------------------------------------------------------------------------------------------|----------|-------------------------------|
| You have pending change        | es. Click Submit | to save changes. |                              | Select a reason<br>Applicant Withdrew - Accepted another offer<br>Applicant Withdrew - Not aligned with career goals                                                                                                    |          |                               |
| ाण<br>Research Aide I - Step 1 |                  |                  |                              | Applicant Withdrew - Personal reasons<br>Applicant Withdrew - Company benefits unsatisfactory<br>Applicant Withdrew - Salary unsatisfactory                                                                                                    |          |                               |
| Select 🖌 Applicant name        | Phone            | Date submitted   | Current application status 🔺 | Applicant Withdrew - Work schedule unsatisfactory<br>Applicant Withdrew - Travel requirements unsatisfactory                                                                                                    | Reviewed |                               |
| Lisa Rivers                    | 11111111111      | Feb 26, 2020     | Hiring Manager Review        | Applicant Withdrew - Unable to relocate<br>Applicant Withdrew - Staying with current employer<br>Applicant Withdrew - Returning to school<br>Does not meet preferred qualifications (detail in notes)<br>Applicant - No Show for Interview<br>Other (detail in notes) | 4        | View   Notes   Status history |
| Rachael Samples                | 256-588-5555     | 5 Feb 26, 2020   | Hiring Manager Review        |                                                                                                    | 4        | View   Notes   Status history |
|                                |                  |                  |                              | Select a reason 🔹                                                                                                    |          |                               |
| AntWana Dryer                  | 256-824-638      | 1 Feb 26, 2020   | Hiring Manager Review        | Hiring Manager Interviewed - Selected Candidate 🔹                                                                                                    | 4        | View Notes Status history     |
|                                |                  |                  |                              |                                                                                                    |          |                               |

Page 1 of 1 | 涛

Records 1 to 3 of 3

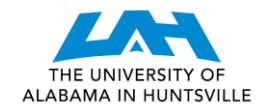

**STEP 5:** After you identify the selected candidate(s), your assigned Talent Management Associate will review your chosen candidate(s) and then begin the background and reference check processes. You may return to this screen, at any time, to check the status of your applicant through the duration of the process. Additional statuses will identify if a background check is in process or complete, and when an offer has been extended, accepted, and when offer paperwork is complete. Throughout the process, your Talent Management Associate will contact you, via email or phone, when additional information is needed, and when confirming the terms of employment offer.

## CONGRATULATIONS! YOU HAVE VIEWED AND DISPOSITIONED APPLICANTS!

Should you have any further questions, please contact your assigned Talent Management Associate.

UAH Human Resources, Talent Management, *jobs@uah.edu*, (256) 824-6545